## Como bloquear troco ou contra vale na finalização da venda em cartão de crédito através da rotina 2075?

Esta documentação aplica-se apenas à versão 23 do WinThor, a qual a PC Sistemas oferece suporte. Para atualizar o WinThor clique aqui. 👀

Para bloquear a emissão de troco ou contra vale na finalização da venda em cartão de crédito através da tecla F3 na rotina 2075 - Frente de Caixa, realize os procedimentos abaixo:

1) Acesse a rotina 522 - Cadastrar tipo de cobrança;

 ${}_{\oslash}$ 

| 522 - Cadast<br>Winthor - PC Sistemas                                                                                                    | rar tipo de cobrança                                     | ? ☑ _ □ × |
|----------------------------------------------------------------------------------------------------|----------------------------------------------------------|-----------|
| 522 - Caldast<br>Winthor - PC Sistemas<br>Cadastro<br>Induir<br>Pesquisar<br>Limpar Campos<br>Relatório<br>Emitir Lista<br>Outros<br>Alienar<br>Fechar | Filtros-F5       Resultado da Pesquisa-F6         Código |           |
|                                                                                                    |                                                          |           |

2) Clique Pesquisar;

| 522 - Cadast<br>Winthor - PC Sistemas                                                                                                    | trar tipo de cobrança                                                | ? 🛛 _ 🗆 X |
|----------------------------------------------------------------------------------------------------|----------------------------------------------------------------------|-----------|
| Winthor - PC Sistemas            × Cadastro          Incluir            × Pesquisar             Limpar Campos             × Relatório          Emitir Lista            × Outros          Alienar         Fechar | Filtros-F5 Resultado da Pesquisa-F6   Código   Nome   Moeda   Filial |           |

3) Realize duplo clique na cobrança de cartão na aba Cobrança;

| 522 - Cadastrar tipo de cobrança ? |                                                                          |                    |           |          |           |                       |   |
|------------------------------------|--------------------------------------------------------------------------|--------------------|-----------|----------|-----------|-----------------------|---|
| ∀ Cadastro                         | Filtros-F5 Resu                                                          | ultado da Pesquisa | -F6       |          |           |                       |   |
| Incluir                            |                                                                          |                    |           |          |           |                       |   |
| Editar                             | Arraste uma coluna para este campo para agrupar os dados por esta coluna |                    |           |          |           |                       |   |
| Pesquisar                          | Cód.Cobrança                                                             | Cobrança           | Cómissão? | tx.Juros | Cód.Moeda | Moeda                 |   |
|                                    | ▶ VISA                                                                   | VISA ELETRO        | S         |          | DEBI      | CARTÃO DE DEBITO      |   |
| Emitir Lista                       | MAST                                                                     | MASTER CREI        | S         | 5        | CRED      | CARTÃO DE CRÉDITO     |   |
| × Outros                           | ESTR                                                                     | ESTORNO            | N         |          |           |                       |   |
| V Outros                           | CHPC                                                                     | CHEQUE PRE-        | S         | 9        |           |                       | = |
| Alienar                            | 9999                                                                     | TODAS COBR         | N         |          |           |                       |   |
| Fechar                             | CHPD                                                                     | CHEQUE PRE-        | N         |          |           |                       |   |
|                                    | DEBM                                                                     | DEBITO MOT(        | N         |          | VALE      | VALE                  |   |
|                                    | DEBV                                                                     | DEBITO VEND        | N         |          | VALE      | VALE                  |   |
|                                    | DBFU                                                                     | DEBITO FUNC        | N         | 9        | VALE      | VALE                  |   |
|                                    | CH                                                                       | CHEQUE EM 1        | S         |          | DNI       | DEP. NAO IDENTIFICADO |   |
|                                    | SENT                                                                     | REMESSA FUT        | S         | 6        | D         | DINHEIRO              |   |
|                                    | C                                                                        | CARTEIRA           | S         | 9        | D         | DINHEIRO              |   |
|                                    | NP                                                                       | NOTA PROMI         | S         | 9        | D         | DINHEIRO              |   |
|                                    | DEP                                                                      | DEPOSITO BA        | S         | 0        | D         | DINHEIRO              |   |
|                                    | CHP                                                                      | CHEQUE PRE         | S         | 0        | D         | DINHEIRO              |   |
|                                    | CHV                                                                      | CHEQUES A V        | S         | 9        | D         | DINHEIRO              |   |
|                                    | BK                                                                       | COBRANCA B         | S         | 5        | D         | DINHEIRO              |   |
|                                    | DEVT                                                                     | DEVOLUCAO '        | N         |          | D         | DINHEIRO              |   |
|                                    | D                                                                        | DINHEIRO           | S         | 9        | D         | DINHEIRO              |   |
|                                    | BNF                                                                      | BONIFICACA         | S         |          | D         | DINHEIRO              | * |
|                                    | <ul> <li>III</li> </ul>                                                  |                    |           |          |           |                       | 4 |

4) Marque a opção Permite Contra Vale Autosserviço;

Observação: caso não queira emitir, não marque a opção Permite Contra Vale Autosserviço.

| 522 - Cadastrar tipo de cobrança<br>Winthor - PC Sistemas                                                                                                    | <b>Z</b> - <b>X</b>    |
|----------------------------------------------------------------------------------------------------|------------------------|
| Dados cadastrais         Cartão de crédito         Relacionamento Cobrança X Plano de pagamento           Código         Cobrança           VISA         VISA ELETRON                                                                                                    |                        |
| Moeda Filial<br>DEBI CARTÃO DE DEBITO 99 ▼                                                                                                    |                        |
| Dias Fluxo Col. Fluxo Tx. Juros Nível Venda Nº Dias p/Lib. Créd. Nº Dias Bloq.Aut. Num.Banco C.M. Cód. B<br>4 4 5 5 5 5 5 5 5 5 5 5 5 5 5 5 5 5 5                                                                                                    | anco Prz. Máx. Venda   |
| Tipo Comissão VI.Minimo venda Nº. Max. Parcelas Cód. não Protesto.                                                                                                    |                        |
| A - Ambas       Image: Comissão         Exibe devolução de cliente       Bloqueio Automático         Baixar no Contas a Receber       Comissão         Relata Racefria       Image: Altara no Decidabamente         Relata Racefria       Image: Altara no Decidabamente                                                                                                    | ✓ Permite Baixa Manual |
| Image: Solution of the second second sec | o<br>prviço            |
| <ul> <li>Permite Seleção Cliente ECF   ✓ Autenticação Mecanica no Acerto de Carga (402)</li> <li>✓ Permite Contra V</li> <li>✓ Utilizar taxa cadastrada na cobrança</li> <li>✓ Restringir Recarga de Celular</li> </ul>                                                                                                    | ale Autosserviço       |
| Desconto de Cheque                                                                                                    |                        |
| Cód. cobr. desc cheque                                                                                                    |                        |
| Observação p/ NF:                                                                                                    |                        |
|                                                                                                    | Gravar Cancelar        |
|                                                                                                    |                        |

5) Pressione Gravar.

| 522 - Cadastrar tipo de cobrança<br>Winthor - PC Sistemas                                                                                                    | <b>Z</b> - <b>X</b>                                                            |
|----------------------------------------------------------------------------------------------------|--------------------------------------------------------------------------------|
| Dados cadastrais Cartão de crédito Relacionamento Cobrança X Plano de pagamento<br>Código Cobrança                                                                                                    |                                                                                |
| VISA VISA ELETRON                                                                                                    |                                                                                |
| Moeda Filial DEBI CARTÃO DE DEBITO 99                                                                                                    |                                                                                |
| Dias Fluxo Col. Fluxo Tx. Juros Nível Venda Nº Dias p/ Lib. Créd. Nº Dias Bloq. Aut. Num. B                                                                                                    | Banco C.M. Cód. Banco Prz. Máx. Venda                                          |
| Letra Cobrança Forma Pagto ECF Dias de Carência % Com. Mot. Cód. Protesto Prazo Prote                                                                                                    | sto Cód.Banco tarifa VI.Tarifa bancária varejo                                 |
| Tipo Comissão VI.Minimo venda Nº. Max. Parcelas Cód. não Protesto.                                                                                                    |                                                                                |
| Image: Second stress       Image: Second stress       Image: Second stres       Image: Second stress | r 🔽 Comissão 🕅 Permite Baixa Manual<br>↓ Fluxo de caixa ↓ Cobrança em trânsito |
| ▼ Exibe no acerto de caixa       ▼ Exibir no faturamento       ▼ Cobrança de custódia         ▼ Valida Lim.Crédito ECF       ▼ Cobrança Broker       ▼ Depósito Bancário                                                                                                    | <ul> <li>✓ Cartão de Crédito</li> <li>✓ Exportar Autosserviço</li> </ul>       |
| <ul> <li>□ Permite Seleção Cliente ECF  Autenticação Mecânica no Acerto de Carga (402)</li> <li>□ Utilizar taxa cadastrada na cobrança</li> <li>☑ Restringir Recarga de Celul</li> </ul>                                                                                                    | Permite Contra Vale Autosserviço<br>ar                                         |
| Descepte de Chaque                                                                                                    |                                                                                |
| Utiliza desconto de cheque                                                                                                    |                                                                                |
| Cód. cobr. desc cheque Cód. cobr. dev. desc. cheque                                                                                                    |                                                                                |
| Observação p/NEr                                                                                                    |                                                                                |
|                                                                                                    |                                                                                |
|                                                                                                    | <u>G</u> ravar <u>C</u> ancelar                                                |

6) Acesse a rotina 2075 - Frente de caixa e gere a carga de tabela.